You may continue to install Kubernetes on the vm you <u>already installed docker</u>. If you are installing this on a different machine make sure docker is already installed.

# Part 1

### Installing kubeadm, kubelet, and kubectl:

1. Update the apt package index:

sudo apt-get update

2. Install packages needed to use the Kubernetes apt repository:

sudo apt-get install -y apt-transport-https ca-certificates curl vim git

3. Download the public signing key for the Kubernetes package repositories:

curl -fsSL https://pkgs.k8s.io/core:/stable:/v1.28/deb/Release.key | sudo gpg --dearmor -o /etc/apt/keyrings/kubernetes-apt-keyring.gpg

4. Add the Kubernetes apt repository:

echo 'deb [signed-by=/etc/apt/keyrings/kubernetes-apt-keyring.gpg] https://pkgs.k8s.io/core:/stable:/v1.28/deb/ /' | sudo tee /etc/apt/sources.list.d/kubernetes.list

Update the apt package index again:

sudo apt-get update

5. Install kubelet, kubeadm, and kubectl:

sudo apt-get install -y kubelet kubeadm kubectl

6. Pin installed versions of kubelet, kubeadm, and kubectl to prevent them from being accidentally updated:

sudo apt-mark hold kubelet kubeadm kubectl

7. Check installed versions:

kubectl version --client

kubeadm version

**Disable Swap Space** 

8. Disable all swaps from /proc/swaps.

sudo swapoff -a

sudo sed -i.bak -r 's/(.+ swap .+)/#\1/' /etc/fstab

9. Check if swap has been disabled by running the free command.

free -h

#### Install Container runtime

10. Configure persistent loading of modules

sudo tee /etc/modules-load.d/k8s.conf <<EOF overlay br\_netfilter EOF

11. Load at runtime

sudo modprobe overlay

sudo modprobe br\_netfilter

12. Ensure sysctl params are set

sudo tee /etc/sysctl.d/kubernetes.conf<<EOF</pre>

net.bridge.bridge-nf-call-ip6tables = 1

net.bridge.bridge-nf-call-iptables = 1

net.ipv4.ip\_forward = 1

EOF

13. Reload configs

sudo sysctl --system

14. Install required packages

sudo apt install -y containerd.io

15. Configure containerd and start service

sudo mkdir -p /etc/containerd

sudo containerd config default | sudo tee /etc/containerd/config.toml

16. Configuring a cgroup driver

Both the container runtime and the kubelet have a property called "cgroup driver", which is essential for the management of cgroups on Linux machines.

sudo sed -i 's/SystemdCgroup \= false/SystemdCgroup \= true/g' /etc/containerd/config.toml

17. Restart containerd

sudo systemctl restart containerd

sudo systemctl enable containerd

systemctl status containerd

### Initialize control plane

18. Make sure that the br\_netfilter module is loaded:

lsmod | grep br\_netfilter

Output should similar to:

br\_netfilter 22256 0 bridge 151336 1 br\_netfilter

#### 19. Enable kubelet service.

sudo systemctl enable kubelet

20. Pull container images (it will take some time):

sudo kubeadm config images pull --cri-socket /run/containerd/containerd.sock

21. Bootstrap the endpoint. Here we use 10.244.0.0/16 as the pod network:

sudo kubeadm init --pod-network-cidr=10.244.0.0/16 --cri-socket /run/containerd/containerd.sock

You will see Your Kubernetes control-plane has initialized successfully!

22. To start the cluster, you need to run the following as a regular user (For this scenario we will only use a single host):

mkdir -p \$HOME/.kube sudo cp -i /etc/kubernetes/admin.conf \$HOME/.kube/config sudo chown \$(id -u):\$(id -g) \$HOME/.kube/config

23. Check cluster info:

kubectl cluster-info

24. Install a simple network plugin.

wget https://raw.githubusercontent.com/flannel-io/flannel/master/Documentation/kube-flannel.yml kubectl apply -f kube-flannel.yml

25. Check the plugin is working

kubectl get pods -n kube-flannel

26. Confirm master node is ready: (If you see the status as Notready, give it a around 10mins)

kubectl get nodes -o wide

27. On a master/ control node to query the nodes you can use:

kubectl get nodes

#### Scheduling Pods on Kubernetes Master Node

28. By default, Kubernetes Cluster will not schedule pods on the master/control-plane node for security reasons. It is recommended you keep it this way, but for test environments you need to schedule Pods on control-plane node to maximize resource usage.

kubectl taint nodes --all node-role.kubernetes.io/control-plane-

## Part 2

Create a file simple-pod.yaml

apiVersion: v1 kind: Pod metadata: name: nginx spec: containers: - name: nginx image: nginx:1.14.2 ports: - containerPort: 80

To create the Pod shown above, run the following command:

kubectl apply -f simple-pod.yaml

Pods are generally not created directly and are created using workload resources. See <u>Working with Pods</u>

<u>Links to an external site.</u> for more information on how Pods are used with workload resources

# Part 3

## Deploying a Simple Web Application on Kubernetes

1. Create a Deployment Manifest:

A Deployment ensures that a specified number of pod replicas are running at any given time. Let's create a simple Deployment for a web application using the nginx image.

Save the following YAML to a file named webapp-deployment.yaml:

apiVersion: apps/v1 kind: Deployment metadata: name: webapp-deployment labels: app: webapp spec: replicas: 2 selector: matchLabels: app: webapp template: metadata: labels: app: webapp spec: containers: - name: nginx image: nginx:latest ports: - containerPort: 80

2. Create a Service Manifest:

A Service is an abstraction that defines a logical set of Pods and enables external traffic exposure, load balancing, and service discovery. For our web application, we'll use a NodePort service.

Save the following YAML to a file named webapp-service.yaml:

apiVersion: v1 kind: Service metadata: name: webapp-service spec: selector: app: webapp ports: - protocol: TCP port: 80 targetPort: 80 nodePort: 30080 type: NodePort

3. Deploy the Application:

Apply the Deployment and Service manifests:

kubectl apply -f webapp-deployment.yaml kubectl apply -f webapp-service.yaml

4. Verify the Deployment:

Check the status of the Deployment and Service:

kubectl get deployments kubectl get services

You should see your webapp-deployment with 2 replicas. Give it a time to take both replicas online.

5. Access the Web Application:

Since we used a NodePort service, the web application should be accessible on node's IP at port 30080.

If you're unsure of your node IPs, you can get them with:

kubectl get nodes -o wide

Then, in a web browser (though ssh tunnel if you are in UiS cloud) or using a tool like curl, access the web application:

curl http://<NODE\_IP>:30080

You should see the default nginx welcome page, indicating that your web application is running.

## Part 4

### Deploying WordPress and MySQL on Kubernetes

Installing dependancies:

Download rancher.io/local-path storage class:

kubectl apply -f https://raw.githubusercontent.com/rancher/local-path-provisioner/master/deploy/local-path-storage.yaml

Check with kubectl get storageclass

Make this storage class (local-path) the default:

kubectl patch storageclass local-path -p '{"metadata": {"annotations":{"storageclass.kubernetes.io/is-defaultclass":"true"}}}'

1. Create a PersistentVolumeClaim for MySQL:

MySQL needs persistent storage to store its data. Save the following YAML to a file named mysql-pvc.yaml:

apiVersion: v1 kind: PersistentVolumeClaim metadata: name: mysql-pvc spec: accessModes: - ReadWriteOnce resources: requests: storage: 1Gi

Apply the PVC:

kubectl apply -f mysql-pvc.yaml

2. Deploy MySQL: Save the following YAML to a file named mysql-deployment.yaml:

apiVersion: apps/v1 kind: Deployment metadata: name: mysql spec: replicas: 1 selector:

matchLabels: app: mysql template: metadata: labels: app: mysql spec: containers: - name: mysql image: mysql:5.7 env: - name: MYSQL\_ROOT\_PASSWORD value: "password" - name: MYSQL\_DATABASE value: "wordpress" ports: - containerPort: 3306 volumeMounts: - name: mysql-persistent-storage mountPath: /var/lib/mysql volumes: - name: mysql-persistent-storage persistentVolumeClaim: claimName: mysql-pvc

Apply the Deployment:

kubectl apply -f mysql-deployment.yaml

3. Create a Service for MySQL:

This will allow WordPress to communicate with MySQL. Save the following YAML to a file named mysql-service.yaml:

apiVersion: v1 kind: Service metadata: name: mysql spec: selector: app: mysql ports: - protocol: TCP port: 3306 targetPort: 3306

Apply the Service:

kubectl apply -f mysql-service.yaml

4. Deploy WordPress: Save the following YAML to a file named wordpress-deployment.yaml:

apiVersion: apps/v1 kind: Deployment metadata: name: wordpress spec: replicas: 1 selector: matchLabels: app: wordpress template: metadata: labels: app: wordpress spec: containers: - name: wordpress image: wordpress:latest env: - name: WORDPRESS\_DB\_HOST value: mysql - name: WORDPRESS\_DB\_USER value: "root" - name: WORDPRESS\_DB\_PASSWORD value: "password" ports: - containerPort: 80

#### Apply the Deployment:

kubectl apply -f wordpress-deployment.yaml

#### 5. Create a Service for WordPress:

This will expose WordPress to external traffic. Save the following YAML to a file named wordpress-service.yaml:

apiVersion: v1 kind: Service metadata: name: wordpress spec: selector: app: wordpress ports: - protocol: TCP port: 80 targetPort: 80 type: NodePort

Apply the Service:

kubectl apply -f wordpress-service.yaml

6. Access WordPress:

Since we used a NodePort service, WordPress should be accessible on node's IP at a dynamically allocated port above 30000. To find the NodePort assigned to WordPress:

kubectl get svc wordpress

Then, in a web browser with the ssh tunnel, access WordPress:

http://<INTERNAL-IP>:<NODE\_PORT>

# Part 5

Convert your Docker deployment into a Kubernetes deployment, you may compose your own service, deployment manifests as needed. Use the docker images you used previously when creating the pods/deployments.

Additional ref: https://kubebyexample.com/